| No | が京                                        | 0100      | 3+f    | コマンド                                                                                                    | 1425 (神道コマンド等)                                                                                        | <b>通</b> 会              |
|----|-------------------------------------------|-----------|--------|----------------------------------------------------------------------------------------------------|----------------------------------------------------------------------------------------------------|-------------------------|
| 1  | 前提                                        | -         | -      | クライアントインシ(Indocond)編作するサーバに通いプラザゼアクルとすできる環境)にて試験を実施する。<br>テストの展示環境として、Ellipseを提供する、そのため、以下を接接条件とする。<br>・Edlipseを操作させるためのAinveのランタイムがインストール。資料であること                                                                                                    | (14)(16)(14)(14)(14)(14)<br>-                                                                         | 18 7                    |
| 2  | infoscoopのテスト資材の入手                        | クライアントマシン | 任意のユーザ | https://github.com/infoScoop/infoScoop-selenium より、 "Bownload zipj で入手手る。                                                                                                    | -                                                                                                    |                         |
| 3  | Eclipseの入手                                | クライアントマシン | 任意のユーザ | https://eilipse.org/dome/loads/よりダウンロードする。<br>Scilpse IBE for Nate El Developers ESER (後述のmavens pluginを使用するため)。<br>※ 稿証では、バージョン4.4.1を使用。                                                                                                    | -                                                                                                    |                         |
| 4  | Eclipseの起題)                               | クライアントマシン | 任意のユーザ | 1、単級で学びシロードした発祥を要領。<br>意識した資料をYOMI (sink eneを発行)。                                                                                                    | 上部のAnton - A Avant Eciletorでスポインコン3時間を推測し、<br>TEcilepe Java HEIDE for Red Boeridgers) となっていることと参加まする。 |                         |
| 5  | 51 Inteの理想的だ<br>(フロキシの部分)                 | 991721725 | 任意のユーザ | UT POILERS/D_TAF_PEREERFF.1                                                                                                    |                                                                                                    | - プロキシを使用しない場合は、本手相は不多。 |
| 6  | infoscoop-seleniumのインポー<br>ト              | クライアントマシン | 任意のユーザ | (Argenting-Sportを基礎)。<br>Steppen - Listing Baven Projectを選択。<br>G. Root Directory」に手服で入手したinfoscoop-seleniumの展開先を選択。<br>4. Trinish」をクリック。                                                                                                    | -                                                                                                    |                         |
| 7  | infoscoce-se leniumの設定<br>(コンパイルを通すための設定) | クライアントマシン | 任意のユーザ | [rdfoxcoos-seleniumの原因表][traventarij] pavekorg#infoxcoos, seleniumBを1perを<br>[rdfoxcoos-seleniumの原因表][straventarij] pavekorg#infoxcoos, seleniumBを下にコピーする。                                                                                                    | -                                                                                                    |                         |
| 8  | in fotoog-sal esi unの設定<br>(テスト対象の設定)     | クライアントマシン | 任意のユーザ | <pre>(Infloctory and Initial State (Infloctory State)) (Infloctory and Initial State) a provide the state (Infloctory Hyper) チャップ えのホストも3: (State) かがート参考)/infloctory a provide tage of Initial Ty/Infloctory Hyper) ナップスのホストも3: (State) かがート参考)/infloctory a provide tage of Initial Ty/Infloctory a provide tage of Initial Ty/Infloctory a provide tage of Initial Ty/Infloctory a provide tage of Initial Ty/Infloctory a provide tage of Initial Ty/Infloctory a provide tage of Initial Ty/Infloctory a provide tage of Initial Ty/Infloctory a provide tage of Initial Ty/Infloctory a provide tage of Initial Ty/Infloctory a provide tage of Initial Ty/Infloctory a provide tage of Initial Ty/Initial Ty/Initial Ty</pre> | -                                                                                                    |                         |
| 9  | infoscoq-seleniuan0<br>⊐ 2744 ja          | クライアントマシン | 任意のユーザ | 「ナニューイーメリ An - う An Can (Logarian z 義化し、 Hwn Buil 603ングキストノニューからMetを変形。<br>Canna Norsby (Trafferent L 70シェクトを選択。<br>4. Fan J をクリック,                                                                                                    | <pre>1.15.%</pre>                                                                                     |                         |

ページ 1

03\_アプリケーション移行確認試験

|     |                                 |                                         |         |                                                                                                    | 03_アプリケーション移行確認試験                                                                                                    |  |
|-----|---------------------------------|-----------------------------------------|---------|----------------------------------------------------------------------------------------------------|----------------------------------------------------------------------------------------------------|--|
|     |                                 |                                         |         | 1.メニューバーより Run -> Run Configurationsを選択し、Maven Build → 手順9で作成した設定を選択。                                                          | ・以下、テスト実行時ログを抜粋。                                                                                                    |  |
|     |                                 |                                         |         | 3. (Runj £ 0 1 9 0 0 0 0 0 0 0 0 0 0 0 0 0 0 0 0 0                                                                             | [INFO] Scanning for projects                                                                                                    |  |
|     |                                 |                                         |         |                                                                                                    | (中略)                                                                                                    |  |
|     |                                 |                                         |         |                                                                                                    |                                                                                                    |  |
|     |                                 |                                         |         |                                                                                                    |                                                                                                    |  |
|     |                                 |                                         |         |                                                                                                    | Starting ChromeDriver (v2.10.267521) on port 36627                                                                                                    |  |
|     |                                 |                                         |         |                                                                                                    | Starting ChromeDiver via are allowed.                                                                                                    |  |
|     |                                 |                                         |         |                                                                                                    | Starting DromeDriver (v2.10.267521) on port 18708                                                                                                    |  |
| 10  | infoscom-seleniumの単行            | クライアントマシン                               | 任官のユーザ  |                                                                                                    | Starting ChromeDriver (v2.10.267521) on port 13788<br>Dnly local connections are allowed.                                                                                      |  |
| 1.0 | inteseesp actentalesset)        | ,,,,,,,,,,,,,,,,,,,,,,,,,,,,,,,,,,,,,,, | LIGWL 7 |                                                                                                    | Starting ChromeDriver (v2.10.267521) on port 12933<br>Dnly local connections are allowed.                                                                                      |  |
|     |                                 |                                         |         |                                                                                                    | Starting ChromeDriver (v2.10.267521) on port 40922<br>Dnly local connections are allowed.                                                                                      |  |
|     |                                 |                                         |         |                                                                                                    | Starting ChromeDriver (v2.10.267521) on port 16206<br>Only local connections are allowed.                                                                                      |  |
|     |                                 |                                         |         |                                                                                                    | Starting ChromeDriver (v2.10.26/b21) on port 19/2/<br>Inly local connections are allowed.                                                                                      |  |
|     |                                 |                                         |         |                                                                                                    | Inly local connections are allowed.                                                                                                    |  |
|     |                                 |                                         |         |                                                                                                    | In plocal connections are allowed.                                                                                                    |  |
|     |                                 |                                         |         |                                                                                                    | Only local connections are allowed.                                                                                                    |  |
|     |                                 |                                         |         |                                                                                                    | (中略)                                                                                                    |  |
| ⊢   |                                 |                                         |         | <br>1.メニューバーより Run -> Run Configurationsを選択し、Maven Build → 手順9で作成した設定を選択。                                                      | ・以下、実行時ログを抜粋。BUILD SUCCESSとなっていることを確認する。                                                                                                    |  |
|     |                                 |                                         |         | 2.「Goals」に「site:site」を入力。<br>3.「Run」をクリック。                                                                                     | ■ [Goals] を [site:site] に設定<br>[INFO] Scanning for projects                                                                                                    |  |
|     |                                 |                                         |         | 4. 緩いて、「Goals」に「surefire-report:report-only」を選択<br>5. 「Run」をクリック                                                               | (中略)                                                                                                    |  |
|     |                                 |                                         |         |                                                                                                    | [INFO] configuring report plugin org apache maven pluginsimaven-project-info-reports-plugin:2.8                                                                                |  |
|     |                                 |                                         |         |                                                                                                    | [INFO] Rendering site with org.apache.maven.skins:maven-default-skin:jar:1.0 skin.<br>[INFO] Generating "Dependencies" report maven-project-info-reports-plugin:2.8            |  |
|     |                                 |                                         |         |                                                                                                    | [WARNING] The repository url 'http://repo.maven.apache.org/maven2' is invalid - Repository 'central'<br>will be blacklisted                                                    |  |
|     |                                 |                                         |         |                                                                                                    | INFO Generating "Dependency Convergence" report maven-project-info-reports-plugin:2.8<br>INFO Generating "Dependency Information" report maven-project-info-reports-plugin:2.8 |  |
|     |                                 |                                         |         |                                                                                                    | [INFO] Generating "Project Management" report — maven-project-info-reports-plugin:2.8<br>[INFO] Senerating "Project Plugin" report — maven-project-info-reports-plugin:2.8     |  |
|     |                                 |                                         |         |                                                                                                    | INFO] Generating "Project Summary" report                                                                                                    |  |
|     |                                 |                                         |         |                                                                                                    | [INFO] BUILD SUCCESS<br>[INFO]                                                                                                    |  |
| 11  | infoscoop-seleniumの結果レポ         | クライアントマシン                               | 任意のユーザ  |                                                                                                    | LNEQ   lotal time: 01:56 min<br>INFO] Finished at: 2015-04-15709:20:28+09:00                                                                                                   |  |
|     | F (0 生)成                        |                                         |         |                                                                                                    | [INFO]                                                                                                    |  |
|     |                                 |                                         |         |                                                                                                    | ■「Goals」を「surefire-report:report-only」に設定<br>[INFO] Scanning for projects                                                                                                    |  |
|     |                                 |                                         |         |                                                                                                    | (中國)                                                                                                    |  |
|     |                                 |                                         |         |                                                                                                    | [INFO]                                                                                                    |  |
|     |                                 |                                         |         |                                                                                                    | WARNING] Unable to locate Test Source XRef to link to - DISABLED                                                                                                    |  |
|     |                                 |                                         |         |                                                                                                    | [INFO] BUILD SUCCESS<br>[INFO]                                                                                                    |  |
|     |                                 |                                         |         |                                                                                                    | INFO   lotal time: 6.85/s<br>[INFO] Finished at: 2015-04-15T09:23:13+09:00                                                                                                    |  |
|     |                                 |                                         |         |                                                                                                    | [INFO]                                                                                                    |  |
|     |                                 |                                         |         |                                                                                                    |                                                                                                    |  |
| L   |                                 |                                         | L       | 1. [inforceon-ralaniumの開閉な])therestXriteXrurafire-report htmlを期(\アテフトの空に体質を発行ナス                                                |                                                                                                    |  |
|     |                                 |                                         |         | 2. 移行前のDBMSでのテスト実行結果と比較し、以下のテストケースを把握しておく(例)。<br>- テストがMSとなっているテスト失行結果と比較し、以下のテストケースを把握しておく(例)。                                |                                                                                                    |  |
|     |                                 |                                         |         | - (上記のうち)DBMS移行前よりも、移行後のほうがテスト成功率が下がっているテストケース                                                                                 |                                                                                                    |  |
|     |                                 |                                         |         |                                                                                                    |                                                                                                    |  |
| 12  | テストの実行結果の確認                     | クライアントマシン                               | 任意のユーザ  |                                                                                                    |                                                                                                    |  |
|     |                                 |                                         |         |                                                                                                    |                                                                                                    |  |
|     |                                 |                                         |         |                                                                                                    |                                                                                                    |  |
|     |                                 |                                         |         |                                                                                                    |                                                                                                    |  |
|     |                                 |                                         |         | 1. メニューバーより Rum -> Rum Configurationsを選択し、Maven Buildを選択。<br>2. 「JRE」タブの「VM arguments」に、手順12で抜粋した個別に実行したいテストケース名を-Dtestオブションの引 | -                                                                                                    |  |
|     |                                 |                                         |         | 数として渡す。<br>(Gi) Trah TahMani Banama Tarti のおた定行が象としたし3場合                                                                       |                                                                                                    |  |
| 13  | in foscoop-seleniumのクラス別<br>の実行 | クライアントマシン                               | 任意のユーザ  | -Dtest=Tab_TabMenu_RenameTest                                                                                                  |                                                                                                    |  |
|     |                                 |                                         |         |                                                                                                    |                                                                                                    |  |
| 1   | 1                               |                                         | 1       |                                                                                                    |                                                                                                    |  |